# MILLENET: PRZEWODNIK UŻYTKOWNIKA

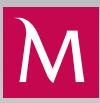

## DODANIE/AKTUALIZACJA NUMERU TELEFONU

W systemie Millenet dla Przedsiębiorstw dodanie lub aktualizację numeru telefonu może wykonać dowolny użytkownik (własne dane użytkownika) lub użytkownik usługi Millenet dla Przedsiębiorstw, który posiada uprawnienie "Edycja użytkowników" (dane dowolnego użytkownika).

Modyfikacja wykonana przez użytkownika z uprawnieniami "Edycja użytkowników" musi zostać zatwierdzona (zautoryzowana) przez osobę wyznaczoną do autoryzacji (uprawnienie: "Autoryzacja użytkowników") zgodnie z regułą autoryzacji "Użytkownicy" oraz przez Bank na podstawie dostarczonego dokumentu.

### ZMIANA WŁASNEGO NUMERU PRZEZ UŻYTKOWNIKA

Po zalogowaniu się do systemu należy przejść do funkcji Profil znajdującej się w górnej części ekranu. Poprzez funkcję Profil możliwe są zmiany indywidualnych ustawień użytkownika, w tym danych osobowych.

Po wejściu w opcję Profil przechodzimy na drugą zakładkę w celu wyświetlenia danych osobowych aktualnie
 zalogowanego użytkownika. Za pomocą przycisku Edytuj możemy przejść do trybu edycji i rozpocząć proces zmiany.

| Mil   | llenniı                                           | <b>JM</b><br>ank     | FIRMA TESTOWA A                                                                                                    |                                                                                                    | ~         | ]                | Witamy Adam                                                                               | Milleniowski <u>V</u>                                                                                                    | Viadomości <b>(47)</b>   <u>Profil</u>   <u>Dr</u> | ukuj Wyloguj |
|-------|---------------------------------------------------|----------------------|----------------------------------------------------------------------------------------------------|----------------------------------------------------------------------------------------------------|-----------|------------------|-------------------------------------------------------------------------------------------|----------------------------------------------------------------------------------------------------|----------------------------------------------------|--------------|
| Start | Produkty                                          | Płatności            | Zarządzanie zleceni                                                                                                    | ami Wyciągii                                                                                                    | i Raporty | Odbiorcy         | Autoryzacje                                                                               | Leasing                                                                                                    | Dokumenty i wnioski                                | Ustawienia   |
|       | Wirtualny doi<br>Czy potrzebuje<br>pomocy z Mille | radca<br>isz<br>net? | Profil użytkownika Dane osobowe Dane użytkownika Login t Grupa akceptacji J Dane osobowe Płeć I Inie J Nazwisko I Obywatelstwo PESEL 2 Rezydent/ Nierezydent I Nazwa/Typ dokumentu I Seria/Numer domu J Numer domu J Numer lokalu Dane kontaktowe | Dane osobowe Dane osobowe Ser_a 'an idam tilleniowski olskie 1122012584 tezydent Dane 23123123 zamieszkania JJLKJIk |           | ienia zabezpiec: | Data uro<br>Data uro<br>Miejsce uro<br>Kraj uro<br>Nazwisko pan<br>Wa<br>Kod po<br>Miejsc | ienia haseł<br>ienia haseł<br>idzenia<br>idzenia Polska<br>ieńskie KLJLK<br>matki<br>iżny do<br>cztowy 11-555<br>zowość HGJHC<br>Kraj Polska | J                                                  |              |
|       |                                                   |                      | Numer telefonu komórk<br>do haseł i powiadomie                                                                                                    | jwego +48 XXX XXX<br>i SMS 🔂 Polska                                                                                 | ( X67     |                  |                                                                                           |                                                                                                    |                                                    | Edytuj       |

3. Zmian numeru dokonujemy w sekcji Dane kontaktowe w polu Numer telefonu komórkowego. W celu zatwierdzenia wprowadzonych danych używamy przycisku Zapisz, opuszczając tryb edycji.

| Profil użytkownika    | Dane osobowe   | Ustawienia zabezpieczeń | Ustawienia ha                | aseł          |
|-----------------------|----------------|-------------------------|------------------------------|---------------|
| Dane osobowe          |                |                         |                              |               |
| Dane użytkownika      |                |                         |                              |               |
| Login                 | user_a         |                         |                              |               |
| Grupa akceptacji      | Α 🗸            |                         |                              |               |
| Dane osobowe          |                |                         |                              |               |
| Płeć                  | Pan 🗸          |                         | Data urodzenia               |               |
| Imię                  | Adam           |                         |                              | rrrr-mm-dd    |
| Nazwisko              | Milleniowski   |                         | Miejsce urodzenia            |               |
| Obywatelstwo          | polskie        | $\checkmark$            | Kraj urodzenia               | Polska        |
| PESEL                 | 21122012584    | ľ.                      | lazwisko panieńskie<br>matki | KLJLKJ        |
| Rezydent/ Nierezydent | Rezydent       | $\sim$                  |                              |               |
| Dokument              |                |                         |                              |               |
| Nazwa/Typ dokumentu   | Inne 🗸         |                         | Ważny do                     |               |
| Seria/Numer           | 123123123      |                         |                              | rrrr-mm-dd    |
| Adres zameldowania    | / zamieszkania |                         |                              |               |
| Ulica                 | KJLKJIk        |                         | Kod pocztowy                 | 11-555        |
| Numer domu            | 1              |                         | Miejscowość                  | HGJHGjhg      |
| Numer lokalu          |                |                         | Kraj                         | Polska 🗸      |
| Dane kontaktowe       |                |                         |                              |               |
| F-mail st             | użbowy         |                         |                              |               |
|                       |                |                         |                              |               |
| Numer telefonu komór  | kowego 48 6083 | 29767                   |                              |               |
| do naser i powiadomi  | wybierz krai   |                         |                              |               |
|                       |                |                         |                              |               |
|                       |                |                         |                              | Anuluj Zapisz |
|                       |                |                         |                              |               |

A. Na kolejnym ekranie mamy możliwość sprawdzenia poprawności wprowadzonych danych. Jeżeli dane są poprawne, wybieramy przycisk OK na dole ekranu.

| Profil użytkownika                           | Dane osobowe                              | Ustawienia zabezpieczeń | Ustawienia ha     | iseł                       |           |
|----------------------------------------------|-------------------------------------------|-------------------------|-------------------|----------------------------|-----------|
| Dane osobowe                                 |                                           |                         |                   |                            |           |
| Dane użytkownika                             |                                           |                         |                   |                            |           |
| Login                                        | user_a                                    |                         |                   |                            |           |
| Grupa akceptacji                             | A                                         |                         |                   |                            |           |
| Dana asahawa                                 |                                           |                         |                   |                            |           |
| Dane osobowe                                 |                                           |                         |                   |                            |           |
| Płeć                                         | Pan                                       |                         | Data urodzenia    | 1955-01-01                 |           |
| Imię                                         | Adam                                      |                         | Miejsce urodzenia | Warszawa                   |           |
| Nazwisko                                     | Milleniowski                              | N                       | Kraj urodzenia    | Polska                     |           |
| Obywateistwo                                 | 24422042504                               | INd                     | natki             | KLJLKJ                     |           |
| PESEL<br>Rezudent/ Nierezudent               | Z11ZZU1Z364                               |                         |                   |                            |           |
| Rezydenii Nierezydeni                        | Rezydent                                  |                         |                   |                            |           |
| Dokument                                     |                                           |                         |                   |                            |           |
| Nazwa/Typ dokumentu                          | Inne                                      |                         | Ważny do          |                            |           |
| Seria/Numer                                  | 123123123                                 |                         |                   |                            |           |
|                                              |                                           |                         |                   |                            |           |
| Adres zameldowania                           | / zamieszkania                            |                         |                   |                            |           |
| Ulica                                        | KJLKJIk                                   |                         | Kod pocztowy      | 11-555                     |           |
| Numer domu                                   | 1                                         |                         | Miejscowość       | HGJHGjhg                   |           |
| Numer lokalu                                 |                                           |                         | Kraj              | Polska                     |           |
|                                              |                                           |                         |                   |                            |           |
| Dane kontaktowe                              |                                           |                         |                   |                            |           |
| E-mail s                                     | łużbowy                                   |                         |                   |                            |           |
| Numer telefonu komór<br>do haseł i powiadomi | kowego +48 608 329 767<br>eń SMS 🚘 Polska |                         |                   |                            |           |
|                                              |                                           |                         |                   | Zatwierdź wprowadzone dane | Anuluj OK |

2

5.

Po zatwierdzeniu operacji zostaniemy poproszeni o pobranie dokumentu zawierającego zmianę danych osobowych, w tym zmianę numeru telefonu. Wniosek należy podpisać i przekazać do Banku w celu zatwierdzenia zmiany danych (sposób postępowania jest opisany w punkcie 5 na stronie 6 sekcji Zatwierdzenie zmiany danych oraz potwierdzenie zmiany przez Bank).

| Profil użytkownika                                                     | Dane osobowe Ustawienia zabezpieczeń Ustawienia haseł                                                                                                    |  |  |  |  |  |  |  |  |  |
|------------------------------------------------------------------------|----------------------------------------------------------------------------------------------------|--|--|--|--|--|--|--|--|--|
| Dane osobowe                                                           |                                                                                                    |  |  |  |  |  |  |  |  |  |
| Operacja została wykor                                                 | iana pomyślnie                                                                                                    |  |  |  |  |  |  |  |  |  |
| W celu dokończenia proc<br>kopią dowodu tożsamośc                      | edury aktualizacji danych niezbędne jest dodatkowo przekazanie do Banku wydrukowanego formularza aktualizacji danych wraz z<br>si użytkownika.                                                                                   |  |  |  |  |  |  |  |  |  |
| Jeśli jesteś Klientem Mi<br>wydrukowany dokument                       | illennium Biznes<br>wraz z kopią dokumentu tożsamości dostarcz do oddziału Banku.                                                                                                    |  |  |  |  |  |  |  |  |  |
| Jeśli jesteś Klientem Mi<br>wydrukowany dokument<br>doradcy bankowego. | Jeśli jesteś Klientem Millennium Przedsiębiorstwa<br>wydrukowany dokument wraz z kopią dokumentu tożsamości dostarcz pod adres, który otrzymałeś jako wiadomość w systemie Millenet lub przekaż do swojego<br>doradcy bankowego. |  |  |  |  |  |  |  |  |  |
|                                                                        | Pobierz dokument Start                                                                                                    |  |  |  |  |  |  |  |  |  |

## ZMIANA PRZEZ OSOBĘ Z UPRAWNIENIAMI DO ZARZĄDZANIA UŻYTKOWNIKAMI

| dbiorcy | Autoryzacje       | Leasing      | Doku | imenty i wnioski                  | Ustawienia |
|---------|-------------------|--------------|------|-----------------------------------|------------|
|         |                   |              |      |                                   |            |
| Kon     | figuracja         |              |      | Użytkownicy                       |            |
| • K     | onfiguracja syste | mu           |      | <ul> <li>Profil użytko</li> </ul> | wnika      |
| • P     | owiadomienia SN   | ٨S           |      | <ul> <li>Użytkownicy</li> </ul>   |            |
| • G     | rupy rachunków    |              |      | <ul> <li>Nowy użytko</li> </ul>   | wnik       |
| • R     | eguły autoryzacji |              |      |                                   |            |
| • N     | arzędzie autoryz  | acji         |      | Pozostałe                         |            |
| • W     | /ymiana plików z  | gody         |      | <ul> <li>Pojedyncze</li> </ul>    | logowanie  |
| • Za    | arządzanie Miller | net Link     |      | <ul> <li>Bankowość</li> </ul>     | mobilna    |
| • K     | onfiguracja faktu | r leasingowy | ch   | <ul> <li>Odblokowan</li> </ul>    | ie tokena  |

System wyświetli listę użytkowników, na której odnajdujemy użytkownika, którego dane osobowe chcemy edytować. • Po wybraniu przycisku Edytuj przechodzimy do ekranu edycji.

| Login       | Nazwa             | Profil | Status danych osobowych | Status<br>użytkownika | Pełne dane<br>użytkownika? |                                                            |
|-------------|-------------------|--------|-------------------------|-----------------------|----------------------------|------------------------------------------------------------|
| user_a      | Adam Milleniowski | A      | Formalnie potwierdzone  | Aktywny               | Tak                        | Szczegóły użytkowników 🌛<br>Edytuj<br>Zablokuj autoryzacje |
| Wybierz wsz | ystko Wyczyść wsz | ystko  |                         |                       |                            |                                                            |

3. Zmian numeru dokonujemy w sekcji Dane kontaktowe w polu Numer telefonu komórkowego. W celu zatwierdzenia wprowadzonych danych używamy przycisku Zapisz, opuszczając tryb edycji.

| Szczegóły użytkowni   | ków Dostępne operac             | cje Dostępne rachunki        |               |
|-----------------------|---------------------------------|------------------------------|---------------|
| Użytkownicy           |                                 |                              |               |
| Dane użytkownika      |                                 |                              |               |
| Login                 | user_a                          |                              |               |
| Grupa akceptacji      | A                               |                              |               |
| Dane osobowe          |                                 |                              |               |
| Płeć                  | Mężczyzna 🗸                     | Data urodzenia               | 1955-01-01    |
| Imię                  | Adam                            |                              | rm-mm-dd      |
| Nazwisko              | Milleniowski                    | Miejsce urodzenia            | Warszawa      |
| Obywatelstwo          | polskie 🗸                       | Kraj urodzenia               | Polska 🗸      |
| PESEL                 | 21122012584                     | Nazwisko panieńskie<br>matki | KLJLKJ        |
| Rezydent/ Nierezydent | Rezydent 🗸                      | 11LLCA                       |               |
| Adres zameldowania    | i zamieszkania                  |                              |               |
| Ulica                 | KJLKJIk                         | Kod pocztowy                 | 11-555        |
| Numer domu            | 1                               | Miejscowość                  | HGJHGjhg      |
| Numer lokalu          |                                 | Kraj                         | Polska        |
| Dane dokumentu        |                                 |                              |               |
| Nazwa/Typ dokumentu   | Inne 🗸                          | Ważny do                     |               |
| Seria/Numer           | 123123123                       |                              | rm-mm-dd      |
| Dane kontaktowe       |                                 |                              |               |
| E-mail sł             | użbowy                          |                              |               |
| Numer telefonu komór  | kowego 48 6083297               | 767                          |               |
| do haseł i powiadomi  | eń SMS 👝 Polska<br>wybierz kraj |                              |               |
|                       |                                 |                              |               |
|                       |                                 |                              | Powrót Zapisz |
|                       |                                 |                              |               |

4. Na kolejnym ekranie mamy możliwość sprawdzenia poprawności wprowadzonych danych. Jeżeli dane są poprawne, wybieramy przycisk OK.

| Szczegóły użytkowników    | Dostępne operacje  | Dostępne rachunki            |            |                              |
|---------------------------|--------------------|------------------------------|------------|------------------------------|
| Użytkownicy               |                    |                              |            |                              |
| Dane użytkownika          |                    |                              |            |                              |
| Log                       | gin user_a         |                              |            |                              |
| Grupa akcepta             | cji A              |                              |            |                              |
| Dane osobowe              |                    |                              |            |                              |
| Płeć Mężo                 | zyzna              | Data urodzenia               | 1955-01-01 |                              |
| Imię Adar                 | n                  | Miejsce urodzenia            | Warszawa   |                              |
| Nazwisko Mille            | niowski            | Kraj urodzenia               | Polska     |                              |
| Obywatelstwo pols         | kie<br>2042594     | Nazwisko panieńskie<br>matki | KLJLKJ     |                              |
| PESEL ZIIZ                | ZU1ZJ04            |                              |            |                              |
| Rezydeni Nierezydeni Rezy | dent               |                              |            |                              |
| Adres zameldowania i zam  | nieszkania         |                              |            |                              |
| Ulica KJL                 | <b>{</b> Jlk       | Kod pocztowy                 | 11-555     |                              |
| Numer domu 1              |                    | Miejscowość                  | HGJHGjhg   |                              |
| Numer lokalu              |                    | Kraj                         | Polska     |                              |
| Dane dokumentu            |                    |                              |            |                              |
| Nazwa/Typ dokumentu Inne  |                    | Ważny do                     |            |                              |
| Seria/Numer 1231          | 23123              |                              |            |                              |
|                           |                    |                              |            |                              |
| Dane kontaktowe           |                    |                              |            |                              |
| E-mail służbov            | wy                 |                              |            |                              |
| Numer telefonu komórkowe  | go +48 608 329 767 |                              |            |                              |
|                           | Polska             |                              |            |                              |
|                           |                    |                              |            |                              |
|                           |                    |                              | Za         | atwierdź wprowadzone dane OK |
|                           |                    |                              |            |                              |

#### ZATWIERDZENIE ZMIANY DANYCH ORAZ POTWIERDZENIE ZMIANY PRZEZ BANK

Wnioski o zmianę danych osobowych użytkownika wykonane przez osoby nieposiadające uprawnień do autoryzacji zmian w zakresie użytkowników lub w przypadku autoryzacji wieloosobowej wyświetlane są w sekcji Autoryzacja / Pozostałe autoryzacje. W tej sekcji wnioski o zmianę oczekują na dokończenie procesu zatwierdzania.

Przechodzimy do sekcji Autoryzacje, a następnie do Pozostałych autoryzacji. Wybieramy transakcję o nazwie

- Zmiana danych własnych użytkownika jeżeli użytkownik zmieniał samodzielnie swoje dane osobowe,
  - Zmiana danych użytkownika jeżeli dane były zmieniane przez innego użytkownika.

| Start | Produkty                                             | Płatności         | Zarządzanie zleceniami                                                                                         | Wyciągi i Raporty                                                                                    | Odbiorcy                                                      | Autoryzacje                                                 | Dokumenty i wn                                       | ioski Ustawie                                    | enia      |
|-------|------------------------------------------------------|-------------------|----------------------------------------------------------------------------------------------------|----------------------------------------------------------------------------------------------------|---------------------------------------------------------------|-------------------------------------------------------------|------------------------------------------------------|--------------------------------------------------|-----------|
|       | Wirtualny dora<br>Czy potrzebujes<br>pomocy z Millen | adca<br>sz<br>et? | Uwagał Na tej stror<br>Zarządzanie zlecec<br>Poniższa lista przeds<br>użytkowników) oraz :                     | nie nie można dokonywać auł<br>niami.<br>tawia jedynie oczekujące na<br>operacje związane ze zleceni | oryzacji zleceń pł<br>autoryzację opera<br>ami stałymi i loka | Zarządzanie a<br>Autoryzacje<br>Pozostałe a<br>Historia aut | autoryzacjami<br>płatności<br>utoryzacje<br>oryzacji | należy skorzystać z op<br>wcji, zmiana uprawnień | pcji<br>i |
|       |                                                      |                   | Pozostałe autoryzacje                                                                                          |                                                                                                    |                                                               |                                                             |                                                      |                                                  |           |
|       |                                                      |                   | Operacje oczekujące na autoryzacj<br>Brak operacji oczekujących zatwierdze<br>Operacje do autoryzacji wprowadz | ję, wprowadzone przez uży<br>nia<br>cone przez innych użytkowi                                       | tkownika<br>ników                                             |                                                             |                                                      |                                                  |           |
|       |                                                      |                   | Transakcja                                                                                                    |                                                                                                    |                                                               | Kwota                                                       | Data utworzenia                                      | a Data modyfikacji                               |           |
|       |                                                      |                   | Zmiana danych użytkownika                                                                                      |                                                                                                    |                                                               |                                                             | 2019-01-21<br>10:46:40                               | 2019-01-21<br>10:46:40                           | <b>→</b>  |
|       |                                                      |                   |                                                                                                    |                                                                                                    |                                                               |                                                             |                                                      |                                                  |           |

Po przejściu do szczegółów możemy zatwierdzić operację oraz pobrać dokument w celu wydrukowania i przekazania od Banku, który zatwierdzi zmianę numeru telefonu.

| Autoryzacje          |                            |                 |                  |     |        |           |
|----------------------|----------------------------|-----------------|------------------|-----|--------|-----------|
|                      | Operacja                   | Zmiana danych   | użytkownika      |     |        |           |
| Operacja dotyczy u   | użytkownika                | Adam Nieautory  | /zer - user_na   |     |        |           |
| Data                 | utworzenia                 | 2019-01-21 10:4 | 6                |     |        |           |
| Data                 | modyfikacji                | 2019-01-21 10:4 | 6                |     |        |           |
| Wprowad<br>u         | dzona przez<br>użytkownika | Adam Nieautory  | /zer             |     |        |           |
|                      | Status:                    | Oczekująca na   | autoryzację      |     |        |           |
| Wyświetl szczegóły   | operacji                   |                 |                  |     |        |           |
| Reguly autoryzac     | 1.                         |                 |                  |     |        |           |
| A                    |                            |                 |                  |     |        |           |
| Historia zlecenia    |                            |                 |                  |     |        |           |
| Login Na             | izwa                       | Profil          | Data autoryzacji | Ope | eracja | Narzędzie |
| Brak autoryzacji dla | tej operacji               |                 |                  |     |        |           |

Przechodzimy do procesu zatwierdzania przy użyciu jednorazowego hasła SMS lub przy użyciu podpisu elektronicznego.

| Hasło SMS                                                                                                    |                                                                    |
|----------------------------------------------------------------------------------------------------|--------------------------------------------------------------------|
| Na Twój telefon została wysłana wiadomość SMS z hasłem. Przeczytaj ją i spraw                                                                                                    | wdź czy zawarte w niej szczegóły zgadzają się z poniższymi danymi: |
| Operacja nr 1<br>z dnia 2019-01-21<br>Zmiana danych osobowych użytkownika<br>Login: user_na<br>Grupa autoryzacji: G<br>Wpisz otrzymane hasło SMS by potwierdzić dane i wybierz OK, aby wykonać ope<br>Hasło SMS* | rację                                                              |
|                                                                                                    | Wygeneruj nowe hasło SMS Anuluj OK                                 |
| * To pole jest wymagane                                                                                                    |                                                                    |

4. Po zakończeniu procesu autoryzacji możemy pobrać dokument, jeżeli nie zrobiliśmy tego we wcześniejszym kroku (szczegóły operacji zmiany danych osobowych użytkownika).

| Szczegóły użytkowników                                                 | Dostępne operacje                                          | Dostępne rachunki                                     |                              |                                |             |
|------------------------------------------------------------------------|------------------------------------------------------------|-------------------------------------------------------|------------------------------|--------------------------------|-------------|
| Użytkownicy                                                            |                                                            |                                                       |                              |                                |             |
| Operacja została zatwierdzona<br>dodatkowej autoryzacji innego         | a pomyślnie. Prosimy o spr<br>o użytkownika.               | awdzenie w menu Autory:                               | acje - Pozostałe autoryzacj  | je, czy wykonanie operacji nie | e wymaga    |
| Aby wprowadzone zmiany zaczę<br>wraz z kopią dowodu tożsamośc          | ęły obowiązywać niezbędne j<br>ci użytkownika.             | est przekazanie do Banku v                            | /drukowanego formularza da   | anych osobowych użytkownika    | Millenet    |
| Do momentu potwierdzenia doku<br>z systemu Millenet.                   | umentu przez Bank możliwoś                                 | ć autoryzacji operacji w Mil                          | enecie jest zawieszona w cel | u zapewnienia bezpieczeństwa   | korzystania |
| <b>Jeżeli jesteś klientem Bizneso</b><br>Proszę dostarczyć dokumenty d | <b>wym Banku Millennium:</b><br>o dowolnego oddziału Banku | Millennium.                                           |                              |                                |             |
| <b>Jeżeli jesteś klientem Bankow</b><br>wydrukowany dokument wraz z    | ości Przedsiębiorstw w Bar<br>kopią dokumentu tożsamości   | <b>nku Millennium:</b><br>i dostarcz do swojego dorac | cy bankowego                 |                                |             |
|                                                                        |                                                            |                                                       |                              | Pobierz dokument               | Start       |
|                                                                        |                                                            |                                                       |                              |                                |             |

5. Wydrukowany dokument podpisuje osobiście użytkownik, którego dane dotyczą. Jeżeli nie występuje on w karcie w zorów podpisów, musi to zrobić w obecności pracownika Banku. Następnie dokument należy przekazać do Banku.

|                                                                                                    |                                                                                                    |                                                                                                    |                                                                                                    | Millennium                                                                                                    |
|----------------------------------------------------------------------------------------------------|----------------------------------------------------------------------------------------------------|----------------------------------------------------------------------------------------------------|----------------------------------------------------------------------------------------------------|----------------------------------------------------------------------------------------------------|
| DAM                                                                                                    | NE OSOBOWE UŻYTKOW                                                                                                    | NIKA MILLENET                                                                                                    |                                                                                                    | 2019-01-21<br>Data                                                                                                    |
| Nazwa Klienta:                                                                                                    | FIRMA TESTOWA A                                                                                                    |                                                                                                    |                                                                                                    |                                                                                                    |
| Numer statystyczny REGON:                                                                                                    | 639678569                                                                                                    |                                                                                                    |                                                                                                    |                                                                                                    |
| MilleKod:                                                                                                    | 60265592                                                                                                    |                                                                                                    |                                                                                                    |                                                                                                    |
| dentyfikacja użytkownika:                                                                                                    |                                                                                                    |                                                                                                    |                                                                                                    |                                                                                                    |
|                                                                                                    | Wybór narzędzia                                                                                                    | T Takan                                                                                                    |                                                                                                    |                                                                                                    |
| .ogin: user_a                                                                                                    | autoryzacji/logowania                                                                                                    | l loken                                                                                                    |                                                                                                    |                                                                                                    |
| orupa akceptacji. B                                                                                                    | _                                                                                                    | Token lub SMS»                                                                                                    |                                                                                                    |                                                                                                    |
| Dane podstawowe:<br>Pani ⊠Pan     ⊠Rez                                                                                                    | zydent Nierezydent                                                                                                    | Pesel: 21122012584                                                                                                    |                                                                                                    |                                                                                                    |
| mię: Adam                                                                                                    | Nazwisko: Mi                                                                                                    | illeniowski                                                                                                    | Nazwisko<br>panieńskie matki:                                                                                                    | Kowalska                                                                                                    |
| Data <u>1955-01-01</u> Miejs<br>urodzenia: <u>urodz</u>                                                                                                    | ce Warszawa                                                                                                    | Kraj F<br>urodzenia:                                                                                                    | olska                                                                                                    | Obywatelstwo: polskie                                                                                                    |
| Oodatkowe dane osobowe:<br>Adres zameldowania:                                                                                                    |                                                                                                    |                                                                                                    |                                                                                                    |                                                                                                    |
| Jlica: Żaryna                                                                                                    |                                                                                                    | Nr domu:                                                                                                    | 2                                                                                                    | Nr lokalu:                                                                                                    |
| liejscowość: Warszawa                                                                                                    |                                                                                                    | Kod pocztowy:                                                                                                    | 11-555                                                                                                    | Kraj: Polska                                                                                                    |
|                                                                                                    |                                                                                                    |                                                                                                    |                                                                                                    |                                                                                                    |
| Jane Kontaktowe:                                                                                                    | 7 E-mail:                                                                                                    |                                                                                                    |                                                                                                    |                                                                                                    |
| Jane Kontaktowe:<br>Telefon komórkowyw: <u>4860832976</u><br>Zgody:                                                                                                    | 67 E-mail:                                                                                                    |                                                                                                    |                                                                                                    |                                                                                                    |
| Jane kontaktowe:<br>[elefon komórkowy:: 4860832976<br>2.gody:<br>1.2goda na otrzymywanie informacj<br>wyrażenie poniższej zgody uprawnia Bar<br>współprazujących z Bankiem. Usła taktó<br>tożenie w Bankiem. Usła taktó<br>uberlie w Bankiem. Usła taktó<br>2.zgoda na otrzymywanie informacj<br>wyrażenie poniższej zgody uprawnia Bar<br>omunikacji. Jeśli wyrazileś zgodę na prz<br>makiem, kanalami tymi bedrze otrzym                                                                                                    | E-mail:     E-mail:     Inandlowych firm współpracują     Milennium SA do przetwarzania     firm znajduje się na stronie www.b     wycarale zgody nie wpływa n     pody na przetwarzanie przez Bank k     algi dotyczących produktów i uskug     Ibandlowych przez kanały elekt     Milennium SA do przesylania inf     etwarzanie danych osobowych w o     wya nie tykico informade dotyczące                                                                                                    | cych z Bankiem<br>Twoich danych kontaktowych<br>ankmilienrium pilo-bankukin<br>a zgodność z prawem przek<br>Milennium SA z siedzibą w W<br>firm współpracujących z Bani<br>romiczne<br>formacji handiowych i marketi<br>elu marketingu bezpośrednie<br>produktów u kung Banku, aku g Banku, aku                                                                                                    | i w celu przekazywania<br>Hjeślesmy. Zgodę mcż<br>arsznia, ktrzego dokon<br>arszawie podanych prz<br>iem.<br>ngowych za pośrednict<br>go dotyczącego produk<br>rownież tych fm.                                                                                                    | Ci informacji handiowych firm<br>na wycotać w dowolnym czasie poprz<br>na przed wycofaniem zgody.<br>eze mnie danych kontaktowych<br>wem wskazanych poniżej kanałów<br>tów i uskug firm współpracujących z                                                                                                    |
| Jane Kontaktowe:<br>Telefon komórkowy:<br>1.2goda na otrzymywanie informacj<br>Wyrażenie poniższej zgody uprawnia Bar<br>ispółpracujących z Bankiem. Usła takić<br>tożenie w Bankiem. Usła takić<br>Diożenie w Bankiem. Usła takić<br>Wyrażam zgodę – Nie wyrażam zgo<br>i oelu przekazywania przez Bank inform<br>2.2goda na otrzymywanie informacj<br>Wyrażenie poniższej zgody uprawnia Bar<br>omunikacji. Jeśli wyrazieś zgody uprawnia Bar<br>omunikacji. Jeśli wyrazieś zgody uprawnia Bar<br>omunikacji. Jeśli wyrazieś zgody uprawnia Bar<br>omunikacji. Jeśli wyrazieś zgody uprawnia Bar<br>omunikacji. Jeśli wyrazieś zgody uprawnia Bar<br>porzez Milenek – Aplikację Nobina, SMG<br>zasie poprzez złożenie w Banku dyspoz                                                                                                    | 57 E-mail:<br>I handlowych firm wspołpracujący<br>ik Milennium SA do przetwarzania<br>firm znajduje się na stronie www.b<br>ody na przetwarzanie przez Bank M<br>acji dotyczących produktów I usiugi<br>I handlowych przez kanały wiekt<br>nk Milennium SA do przesykania ini<br>tetwarzanie danych osobowych w o<br>wala nie tytki niformacje dotyczące<br>pody na otrzymywanie od Banku Mili,<br>k kanał bankomatowy, pocztę elekt<br>ycji zmiany danych.                                                                                                    | cych z Bankiem<br>Twoich danych kontaktowych<br>ankmiliennium pio-bankukin<br>a zgodnośc z prawem przek<br>Milennium SA z siedzbą w W<br>firm współpracujących z Bank<br>romiczne<br>ielu marketingu bezpośrednie<br>je moduktow i usług Banku, aż<br>lennium SA z siedzbą w War<br>romiczna, czał oraz wideorozz                                                                                                    | w celu przekazywania<br>ryjediemy. Zgodę moż<br>rarzania, którego dokor<br>arszawie podanych prz<br>ułem.<br>ngowych za pośrednict<br>po dotyczącego produk<br>o dotyczącego produk<br>rownież tych firm.<br>szawie informacji hand<br>nowy. Jestem swładom                                                                                                    | Ci informacji handiowych firm<br>na wycofać w dowoinym czasie poprzy<br>na o przed wycofaniem zgody,<br>eze mnie danych kontaktowych<br>zwem wskazanych poniżej kanałów<br>tow i usług firm współpracujących z<br>owych lub marketingowych<br>y, że zgodę mogę wycofać w dowoiny                                                                                                    |
| vane kontaktowe:<br>elefon komórkowy: <u>4860832976</u><br>gody:<br>1.2goda na otrzymywanie informacj<br>tyrażenie ponizszej zgody uprawnia Bar<br>społpracujących 2 Bankiem. Usia takići<br>kożenie w Banku dyspozycji zmiany dan<br>j Wyrażam zgodę j Nie wyrażam zg<br>otelu przekazywania przez Bank inform<br>2.2goda na otrzymywanie informacj<br>tyrażenie ponizszej zgody uprawnia Bar<br>amkiem, kanalami tym będziesz otrzym<br>Wyrażam zgodę de Nie wyrażam zg<br>otrzez Milenet, Aplikację Mobilna, SMG<br>zaśle porzez zdożenie w Banku dyspoz<br>3.2goda na otrzymywanie Informacj<br>Wyrażenie ponizszej zgody uprawnia Bar<br>omunikacj. Jeśli wyraziłe zgodę na prz<br>3.2goda na otrzymywanie Informacj<br>Wyrażenie ponizszej zgody uprawnia Bar<br>omunikacj. Jeśli wyraziłes zgodę na prz<br>makiem, kanalami tym będziesz otrzym                                                                                                    | E-mail:     E-mail:     Ihandiowych firm współpracują     tk Milennium SA do przetwarzanie     mrz najduje je na stronie www.b     ych. Wycofanie zgody nie wpływa n     yody na przetwarzanie przez Bank M     id wojcząch produktów i usiug     Ihandiowych przez kanały elektr     k Milennium SA do przezejkania ini     k, Kanał bankomatowy, poczę elekt     ycji zmany danych.     Ihandiowych przez telefon     tk Milennium SA do przekazywania     ebwarzanie danych przez telefon     tk Milennium SA do przekazywania     ebwarzanie danych posobowych w o     ywał nie tykis olnormaje dotyczące                                                                                                    | cych z Banklem<br>Twoich danych kontaktowych<br>ankmiliennium.pirawem przebw<br>Milennium SA z sieztiba w W<br>firm współpracujących z Bank<br>roniczne<br>umarketingu bezpośrednie<br>produktów i uskug Banku, ale<br>iennium SA z siedzibą w War<br>roniczną, czał oraz wideorozi<br>a informacji handiowych i mart<br>elu marketingu bezpośrednie<br>produktów i uskug Banku, ale                                                                                                    | i w celu przekazywania<br>+- jestesmy. Zgodę moż<br>arzania, którego dokor<br>arszawie podanych prz<br>idem.<br>ngowych za pośrednict<br>o dotyczącego produk<br>również tych frm.<br>szawie informagi hand<br>nowy. Jestem śwładom<br>ketingowych za pośred<br>jo dotyczącego produk<br>ketingowych za pośred<br>i frownież tych frm.                                                              | Ci informacji handiowych firm<br>na wycotać w dowolnym czasie poprzi<br>ano przed wycofaniem zgody.<br>eze mnie danych kontaktowych<br>wem wskazanych poniżej kanałów<br>tow i uskug firm współpracujących z<br>owych lub markelingowych<br>y, że zgodę mogę wycofać w dowolny<br>nictwem wskazanych poniżej kanałów<br>tów i uskug firm współpracujących z                                                                                                    |
| ane kontaktowe:<br>defon komórkowy: <u>4860832976</u><br>(gody:<br>1.2goda na otrzymywanie informacj<br>wyrażenie ponizszej zgody uprawnia Bar<br>spółpracujących z Bankiem. Usia takłół<br>ożenie w Banku dyspozycji zmiany dan<br>j Wyrażam zgodę – Nie wyrażam zg<br>otelu przekazywania przez Banki Informacj<br>wyrażenie ponizszej zgody uprawnia Bar<br>omunikacj. Jeśli wyraziłe sgodę na prz<br>zankiem, kanalami tymi będziesz otrzym<br>j Wyrażam zgodę – Nie wyrażam zg<br>porzez Milenet, Aplikację Mobilna, SMS<br>zaśle porzez zdożenie w Banku dyspoz<br>słątkem, kanalami tymi będziesz otrzym<br>wyrażenie ponizszej zgody uprawnia Bar<br>omunikacj. Jeśli wyraziłes zgodę na prz<br>słątkem, kanalami tymi będziesz otrzym<br>wyrażenie gonizszej zgody uprawnia Bar<br>omunikacj. Jeśli wyraziłes zgodę na prz<br>wyrażenie zgodę – Nie wyrażem zg<br>wyrażenie zgodę – Nie wyrażenz<br>j Wyrażam zgodę – Nie wyrażem zg<br>wyrażem zgodę – Nie wyrażem zg<br>wowinym czasie poprzez zlożenie w Bar                                                                                                    | E-mail:     E-mail:     Ihandlowych firm współpracują:     tk Milennium SA do przetwarzanie     mrz najduje jen a stronie www.b ych. Wycofanie zgody nie wpływa n     pódy na przełwarzanie uprzeż Bank M     Idołyczących produktów Lusiug     Ihandlowych przez kanały elektr     tk Milennium SA do przezejkania ini     tk Milennium SA do przesłymal nie     tyka bankomatowy, pocztę elekt     yoj zmany danych.     Ihandlowych przez telefon     tk Milennium SA do przekazywania     ebwarzanie danych posóbowych w o     ywał nie tykico przez bank Mile     twork i danych osobowych w     u dywanie byteze bank Mile     twork i danych osobowych w     u dywanie byteze Bank Mile     tworkazywania komuniktatwu głosowyc     ku dyspozycji zmiany danych.                                                                                                    | cych z Banklem<br>Twoich danych kontaktowych<br>ankmiliennium.pirałem przeku<br>Milennium SA z siedzibą w W<br>firm współpracujących z Bank<br>roniczne<br>umarketingu bezpośrednie<br>produktów i usług Banku, ale<br>lennium SA z siedzibą w War<br>roniczna, czał oraz wideorozi<br>a informacji handiowych i market<br>leu marketingu bezpośrednie<br>produktów i usług Banku, ale<br>innium SA z siedzibą w Warsz<br>ch w ramach marketingu bezp                                                                                                    | i w celu przekazywania<br>+-jestesmy. Zgodę moż<br>arzania, którego dokor<br>arszawie podanych prz<br>tiem.<br>ngowych za pośrednict<br>o dotyczącego produk<br>również tych frm.<br>szawie informacji hand<br>nowy. Jestem śwadow<br>ketingowych za pośred<br>go dotyczącego produk<br>howie połączenia telefon<br>ośredniego. Jestem św                                                           | Ci informacji handiowych firm<br>na wycotać w dowolnym czasie poprzi<br>ano przed wycofaniem zgody.<br>eze mnie danych kontaktowych<br>wem wskazanych poniżej kanałów<br>tow i uskug firm współpracujących z<br>owych lub markelingowych<br>y, że zgodę mogę wycofać w dowolny<br>nictwem wskazanych poniżej kanałów<br>tów i uskug firm współpracujących z<br>icznego oraz automatycznych<br>ladomy, że zgodę mogę wycofać w                                         |
| ane kontaktowe:<br>4860832976<br>4860832976<br>4860832976<br>4860832976<br>4860832976<br>49722ene ponizszej zgody uprawnia Bar<br>soptoracujących z Bankiem. Usia takići<br>ożenie w Banku dyspozycji zmiany dany<br>1 Wyrażam zgodę – Nie wyrażam zg<br>oelu przekazywania przez Bank inform<br>2.Zgoda na otrzymywanie informacj<br>yrażenie ponizszej zgody uprawnia Bar<br>2.Zgoda na otrzymywanie informacj<br>yrażenie ponizszej zgody uprawnia Bar<br>2.Zgoda na otrzymywanie informacj<br>yrażenie ponizszej zgody uprawnia Bar<br>3.Zgoda na otrzymywanie informacj<br>porzez Milenet, Apikacje Mobilna, SMS<br>zasie poprzez złożenie w Banku dyspoz<br>3.Zgoda na otrzymywanie informacj<br>wyrażam godę – Nie wyrażam zg<br>smalkem, Kanakami tymi będziesz otrzym<br>umikacji. Jeśli wyraziłe żgody uprawnia Bar<br>smalkem, Kanakami tymi będziesz otrzym<br>ywajemów wywodujących (I/N) w celu prz<br>owoinym czasie poprzez złożenie w Bar<br>4.Rezygnacja z otrzymywania Inform<br>acygnacja oznacza, że nie będziesz m                                                                                                    | E-mail:     E-mail:     Ihandlowych firm współpracują:     tk Milennium SA do przetwarzania     fmr znajduje jel na stronie www.b     ych. Wycofanie zgody nie wpływa n     jody na przetwarzanie przez Bank Mile     Milennium SA do przesylania int     Milennium SA do przesylania int     k Milennium SA do przesylania int     k Milennium SA do przesylania int     k Milennium SA do przeszejania int     ju handlowych przez telefon     tk Milennium SA do przekazywania     koli informacje dotyczące     poły na otzymywanie od Banku Mil     kanał bankomatowy, poczźę elekt     ycji zmiany danych     twiarzanie idanych osobowych w o     ywał nie tylko informacje dotyczące     poły na używanie przez Bank Milen     kawala interwanikatów głosowyc     ku dyspozycji zmiany danych.     macji handiowych                                                                                                    | cych z Banklem<br>Twoich danych kontaktowych<br>ankmiliennium Dio-bankulki<br>ja zgodność z prawem przeba<br>Viliennium SA z śleżtibą w W<br>from współpracujących z Bank<br>roniczne<br>tomacji bandiowych i markeli<br>ej motuktów i usług Banku, ale<br>iennium SA z siedzbą w War<br>roniczną, czat oraz wideorozi<br>a informacji handiowych i mar<br>elu markelingu bezpośrednie<br>produktów i usług Banku, ale<br>inium SA z siedzbą w Warsz<br>sh w ramach markelingu bezp<br>acji handiowych oraz ofert.                                                                                                    | w celu przekazywania<br>n-jesłesmy. Zgodę moż<br>arzania, którego dokon<br>arszawie podanych prz<br>idem.<br>ngowych za pośrednict<br>o dotyczącego produk<br>rownież tych frm.<br>szawie informacji hand<br>nowy. Jestem śwładom<br>ketingowych za pośred<br>prównież tych frm.<br>swie połączenia telefon<br>ośredniego. Jestem św                                                                | Ci informacji handiowych firm<br>na wycotać w dowolnym czasie poprzi<br>ano przed wycotaniem zgody,<br>eze mnie danych kontaktowych<br>tów i usług firm współpracujących z<br>iowych lub marketingowych<br>y, że zgodę mogę wycotać w dowolny<br>nictwem wskazanych poniżej kanałów<br>tów i usług firm współpracujących z<br>icznego oraz automatycznych<br>ladomy, że zgodę mogę wycotać w                                                                          |
| Jane kontaktowe:<br>delefon komórkowy: <u>4860832976</u><br>(gody:<br>1.2goda na otrzymywanie informacj<br>wyrażenie ponizszej zgody uprawnia Bar<br>osub rzekazywania przez Bank inform<br>2.2goda na otrzymywanie Informacj<br>Wyrażam zgodę – Nie wyrażam zg<br>oreiu przekazywania przez Bank inform<br>2.2goda na otrzymywanie Informacj<br>Wyrażenie ponizszej zgody uprawnia Bar<br>omunikacj, Jeśli wyrażnie sgodę na prz<br>amkiem, kanalami tym będziesz otrzym<br>Wyrażam osub ej katowa w star<br>3.2goda na otrzymywanie Informacj<br>wyrażenie ponizszej zgody uprawnia Bar<br>omunikacj, Jeśli wyrazine sgodę na prz<br>zakiem kanalami tym będziesz otrzym<br>omunikacj, Jeśli wyrazine sgodę na prz<br>ankiem, kanalami tym będziesz otrzym<br>j wyrażam zgodę – Nie wyrażam zg<br>ownimym czasie poprzez złożenie w Barku<br>4.Razygnacja z otrzymywania Inform<br>katynacja cznacza, że nie będziesz mc<br>mieteryna jo zaczacza, że nie będziesz mc<br>maktelnyu bezorednieno.                                                                                                    | E-mail:     E-mail:     Inandiowych firm współpracując<br>k Milennium SA do przetwarzania<br>im znajduje jel na stronie www.b<br>ych. Wycofanie zgody nie wpływa n<br>pody na przetwarzanie przez Bank M<br>al dotyczących produktów i usług<br>Inandiowych przez kanały elekt<br>waż nie stronowych w o<br>ywał nie tylko informaje dotyczące<br>póły na otzymywanie od Banku Mil<br>, kanał bankomatowy, poczłę elekt<br>yci zmany danych.<br>I handiowych przez kalefon<br>kt Milennium SA do przekzaywanie<br>kanały elekt<br>i kanał bankomatowy, poczłę elekt<br>ycał na wywanie przez Bank Mile-<br>kwi tylko informaję dotyczące<br>póły na używanie przez Bank Mile-<br>kal komunikatów głosowyć<br>ku dyspozycji zmiany danych.<br>majci handiowych<br>kaj drzymywać użyłecznych informa<br>ja przez Bank Milennium SA molet                                                                                                    | cych z Bankiem<br>Twoich danych kontaktowych<br>ankmiliennium pilo-bankukin<br>a zgodność z prawem przek<br>Wilennium SA z siedzibą w Wa<br>firm wspólpracujących z Bani<br>romiczne<br>tomacji handiowych i marketi<br>leinnium SA z siedzibą w War<br>produktów i uskug Banku, ałż<br>nium SA z siedzibą w Warz<br>torniczna, czat oraz wideorozi<br>a informacji handiowych i mark<br>elu marketingu bezpóśrednie<br>produktów i uskug Banku, ałż<br>nium SA z siedzibą w Warz-<br>ch w ramach marketingu bezp<br>adji handiowych oraz ofert.<br>t danych osobowych w celu                                                                                                    | I w celu przekazywania<br>ryjediemy. Zgodę moż<br>araznia, którego dokon<br>arazawie podanych prz<br>diem.<br>ngowych za pośrednict<br>go dotyczącego produk<br>rownież tych fm.<br>szawie informacji nand<br>mowy. Jestem świadom<br>ketingowych za pośred<br>go dotyczącego produk<br>rownież tych fm.<br>awie połączana telefon<br>iośredniego. Jestem św                                        | Ci informacji handiowych firm<br>na wycotać w dowoinym czasie poprzi<br>ano przed wycotaniem zgody,<br>eze mnie danych kontaktowych<br>tow i usług firm współpracujących z<br>owych lub marketingowych<br>y, że zgodę mogę wycofać w dowoiny<br>nictwem wskazanych poniżej kanałów<br>tow i usług firm współpracujących z<br>icznego oraz automatycznych<br>iadomy, że zgodę mogę wycofać w                                                                           |
| vane kontaktowe:<br>(elefon komórkowy:                                                                                                    | E-mail:     E-mail:     Additional and a set of the set of the set of th | cych z Bankiem<br>Twoich danych kontaktowych<br>ankmiliennium pio-bankukin<br>a zgodnośc z prawem przek<br>tiliennium SA z siedzbą w W<br>firm wspólpracujących z Bani<br>romiczne<br>tomacji handiowych i markeli<br>leiu marketingu bezpośrednie<br>produktów i uskug Banku, ałe<br>nium SA z siedzbą w Warz<br>torniczna, czał oraz wideorozi<br>a informacji handiowych j mark<br>elu marketingu bezpośrednie<br>produktów i uskug Banku, ałe<br>nium SA z siedzbą w Warz<br>torniczna, czał oraz wideorozi<br>a informacji handiowych j mark<br>elu marketingu bezpośrednie<br>produktów i uskug Banku, ałe<br>nium SA z siedzbą w Warzz<br>ch w ramach marketingu bezp<br>acji handiowych oraz ofert.<br>t danych osobowych w celu<br>h 40                            | I w celu przekazywania<br>ryediemy. Zgodę moż<br>arazania, którego dokon<br>arazawie podanych prz<br>ułem.<br>ngowych za pośrednict<br>go dołyczącego produk<br>rownież tych firm.<br>szawie informacji nand<br>mowy. Jestem świadom<br>ketingowych za pośred<br>go dołyczącego produk<br>rownież tych firm.<br>wate pokączana beiefon<br>iośredniego. Jestem św                                    | Ci informacji handiowych firm<br>na wycotać w dowoinym czasie poprzi<br>ano przed wycotaniem zgody,<br>eze mnie danych kontaktowych<br>wem wskazanych poriżej kanałów<br>tów i usług firm współpracujących z<br>owych lub marketingowych<br>y, że zgodę mogę wycorać w dowoiny<br>nictwem wskazanych poniżej kanałów<br>tów i usług firm współpracujących z<br>icznego oraz automatycznych<br>iadomy, że zgodę mogę wycorać w                                         |
| ane kontaktowe:<br>delefon komórkowy:                                                                                                    | E-mail:     E-mail:     Additional and a set of the set of the set of th | cych z Bankiem<br>Twoich danych kontaktowych<br>ankmiliennium pio-bankuukin<br>a zgodnośc z prawem przek<br>tilennium SA z siedzbą w W<br>firm współpracujących z Bank<br>romiaczne<br>lu marketingu bezpośrednie<br>produktów i usług Banku, ałe<br>nium SA z siedzbą w Warz<br>roniczna, czat oraz wideorozz<br>a informacji handiowych i marketi<br>elu marketingu bezpośrednie<br>produktów i usług Banku, ałe<br>nium SA z siedzbą w Warz-<br>sch w ramach marketingu bezp<br>acji handiowych oraz ofert.<br>h danych osobowych w celu<br>h *<br>Diebie ofert i informacji handio<br>ych.                                                                                                    | w celu przekazywania<br>+jestemy. Zgodę moż<br>arazania, którego dokon<br>arazawie podanych prz<br>diem.<br>ngowych za pośrednict<br>również tych firm.<br>szawie informacji nand<br>mowy. Jestem swładom<br>ketingowych za pośred<br>go dotyczącego produk<br>również tych firm.<br>wale pokączania telefotn<br>iośredniego. Jestem św<br>wych. Wniesienie ponti                                   | Ci informacji handlowych firm<br>na wycotać w dowolnym czasie poprzu<br>ano przed wycotaniem zgódy,<br>eze mnie danych kontaktowych<br>wem wskazanych poriżej kanałów<br>tow i usług firm współpracujących z<br>iowych lub marketingowych<br>y, że zgodę mogę wycotać w dowolny<br>nictwem wskazanych poniżej kanałów<br>tow i usług firm współpracujących z<br>icznego oraz automatycznych<br>ladorny, że zgodę mogę wycotać w                                       |
| Jane Kontaktowe:<br>Jane Kontaktowe:<br>Jane Kontaktowe:<br>4860832976<br>2007<br>1.2goda na otrzymywanie informacj<br>wyrażenie ponitszej zgody uprawnia Bar<br>spojopracujących z Barnkiem. Lista takici<br>tożenie w Banku dyspozycji zmiany dan<br>Wyrażam zgodę   Nie wyrażam zg-<br>velu przekazywania przez Barnk inform<br>Jwyrażenie ponitszej zgody uprawnia Bar<br>omunikacji. Jeśli wyrażle sgodę na prz<br>zakiem, kanalami tymi będziesz otrzym<br>jwyrażenie ponitszej zgody uprawnia Bar<br>omunikacji. Jeśli wyrażle sgodę na prz<br>3.2goda na otrzymywanie informacj<br>Wyrażenie ponitszej zgody uprawnia Bar<br>omunikacji. Jeśli wyrażles zgodę na prz<br>Jwyrażenie ponitszej zgody uprawnia Bar<br>omunikacji. Jeśli wyrażles zgodę na prz<br>Jwyrażene ponitszej zgody uprawnia Bar<br>omunikacji. Jeśli wyrażles zgodę na prz<br>witrażen godę   Nie wyrażam zg<br>ystemów wywolujących (IVR) w celu prz<br>Wyrażene poprzez złożenie w Bar<br>4.Rezygnacja z otrzymywania Inform<br>taktomyana całacz, ze nie będziesz mor<br>staynagia z otrzymywania dopa<br>taktównało całkowitym zaprzestaniem pro<br>j Wnozeg sprzeci wobec profilowania<br>staktowało całkowitym zaprzestaniem pro<br>j Wnozeg sprzeci wobec profilowania<br>wielu markieniego. | E-mail:     E-mail:     Inadiowych firm współpracują:     k Milennium SA do przetwarzanie     manajdu je je na strolie www.b ych. Wycofanie zgody nie wpływa n     pódy na przetwarzanie jerzez Bank k     Il inadiowych przez kanały elektr     k Milennium SA do przezejyania in     i kandi bankarych osobowych w o     ywał nie tylko informacje dołyczace     pódy na używanie od Banku Mile     stwarzanie danych osobowych w o     ywał nie tylko informacje dołyczące     jody na używanie przez telefo     ik Milennium SA do przekwarzanie     danych osobowych w o     ywał nie tylko informacje dołyczące     jody na używanie przez telefo     ik Milennium SA do przekazywanie     stwarzanie danych osobowych w o     ywał nie tylko informacje dołyczące     jody na używanie przez Bank Milen     i a przez Bank Milennium SA molch     sowanych informacji handiowych     gi drzymywać dopasowanych do     zesylania ofert i informacji handiowych     przez Bank Milennium SA z siedzi                                                                                                    | cych z Bankiem<br>Twoich danych kontaktowych<br>ankmiliennium pio-bankuukin<br>a zgodność z prawem przek<br>Wilennium SA z siedzibą w W<br>from współpracujących z Bank<br>romiczne<br>tormacji handlowych i marketi<br>e produktów i usług Banku, ale<br>lennium SA z siedzibą w War<br>roniczną, czał oraz wideorozi<br>a Informacji handlowych i marketi<br>elu marketingu bezpośrednie<br>produktów i usług Banku, ale<br>innum SA z siedzibą w Warz<br>roniczną, czał oraz wideorozi<br>a Informacji handlowych i marketi<br>elu marketingu bezpośrednie<br>produktów i usług Banku, ale<br>innum SA z siedzibą w Warzs-<br>zh w ramach marketingu bezp<br>acji handlowych oraz ofert.<br>1 danych osobowych w celu<br>h 4<br>Sebiel ofert i informacji handlo<br>ych. | w celu przekazywania<br>r-jestemy. Zgodę mcż<br>arzania, kircego dokon<br>arszawie podanych prz<br>idem.<br>ngowych za pośrednict<br>również tych firm.<br>szawie informacji hand<br>nowy. Jestem świadom<br>w jestem świadom<br>ketingowych za pośred<br>go dotyczącego produk<br>również tych firm.<br>wale połączenia telefon<br>ośredniego. Jestem św<br>wych. Whiesienie ponti<br>dno sobowych | Ci informacji handiowych firm<br>ha wycotać w dowoinym czasie poprzi<br>ano przed wycotaniem zgody,<br>eze mnie danych kontaktowych<br>wem wskazanych poniżej kanałów<br>tów i usług firm współpracujących z<br>iowych lub markelingowych<br>y, że zgodę mogę wycofać w dowoiny<br>nictwem wskazanych poniżej kanałów<br>tów i usług firm współpracujących z<br>icznego oraz automatycznych<br>(adorny, że zgodę mogę wycofać w<br>ższego sprzeciwu nie będzie jednak |

### PRZEPROWADZENIE ZMIANY W PLACÓWCE BANKU LUB Z POMOCĄ DORADCY BANKOWEGO

Klienci obsługiwani w placówkach bankowych mogą zgłosić zmianę numeru telefonu w dowolnej z nich. Klienci obsługiwani przez Doradcę Bankowego mogą zmienić numer telefonu, przesyłając do niego odpowiedni formularz. Formularz można otrzymać od Doradcy Bankowego lub kontaktując się z Zespołem Helpdesku pod numerem 801 632 632 lub 22 598 40 31.

W sekcji pierwszej formularza należy wypełnić dane identyfikacyjne Klienta Banku, tj. nazwa firmy, REGON oraz Millekod.

|   | nr dok. 1013988:28:38                                                                      |                                                   | Millennium |  |  |
|---|--------------------------------------------------------------------------------------------|---------------------------------------------------|------------|--|--|
|   | KONFIGURACJA UŻYTKOWNIKÓW USŁUGI BANKOWOŚCI INTERNETOWEJ<br>MILLENET DLA PRZEDSIĘBIORSTW * |                                                   |            |  |  |
|   |                                                                                            | * oraz wykaz użytkowników Platformy Transakcyjnej |            |  |  |
| i | I. Dane Klienta                                                                            |                                                   |            |  |  |
|   | Nazwa Firmy:                                                                               |                                                   |            |  |  |
|   | Numer statystyczny REGON:                                                                  |                                                   |            |  |  |
|   | Millekod*:                                                                                 |                                                   |            |  |  |
| i | * w przypadku dodania nowego użytkownika/modj                                              | fikacji/usunięcia                                 |            |  |  |

 W przypadku zmiany danych osobowych, w tym nr telefonu, w sekcji II należy wybrać rodzaj czynności modyfikacja Użytkownika/-ów, a w przypadku dodawania nowego użytkownika utworzenie Użytkownika/-ów.
 W sekcji III należy wskazać, dla ilu użytkowników chcemy przygotować formularz. Jeżeli dla więcej niż jednego, należy wybrać opcję wielu Użytkowników oraz podać ich liczbę.

| П. | Rodzaj czynności              |                               |                                                                 |  |
|----|-------------------------------|-------------------------------|-----------------------------------------------------------------|--|
|    | C utworzenie Użytkownika/ -ów | To modyfkacja Użytkownika/-ów | C usunięcie Użytkownika/-ów                                     |  |
| ш. | Konfiguracja dotyczy:         |                               |                                                                 |  |
|    | C pojedynczego Użytkownika    | Wielu Użytkowników            | ilość Użytkowników dla których zostaną zdefiniowane uprawnienia |  |

Następnie w sekcji IV podajemy dane w celu prawidłowej identyfikacji użytkownika. Wymagane jest wypełnienie poniższych pól:

- login (używany przez użytkownika w systemie Mllenet),
- imię,
- nazwisko,
- obywatelstwo,
- PESEL.

W przypadku osób nieposiadających numeru PESEL, wymagane jest podanie:

- daty urodzenia,
- miejsca urodzenia,
- kraju urodzenia,
- rodzaju dokumentu,
- numeru dokumentu.

| login:                                                                                                    | wybór narzędzia                                                                                                    | © TOKEN                                                                                                    |
|----------------------------------------------------------------------------------------------------|----------------------------------------------------------------------------------------------------|----------------------------------------------------------------------------------------------------|
|                                                                                                    | logowania/autoryzacii <sup>(1</sup>                                                                                                    | CSMS                                                                                                    |
| grupa akceptacji:                                                                                                    |                                                                                                    | TOKEN lub SMS                                                                                                    |
|                                                                                                    | telefon komórkowy <sup>(3</sup>                                                                                                    |                                                                                                    |
| Dane osobowe                                                                                                    |                                                                                                    |                                                                                                    |
| imię *                                                                                                    | nazwisko *                                                                                                    | obywatelstwo *                                                                                                    |
|                                                                                                    |                                                                                                    |                                                                                                    |
| data urodzenia                                                                                                    | miejsce urodzenia                                                                                                    | kraj urodzenia                                                                                                    |
| rrrr-mm-dd                                                                                                    |                                                                                                    |                                                                                                    |
| PESEL *                                                                                                    | rodzaj dokumentu                                                                                                    | nr dokumentu                                                                                                    |
|                                                                                                    |                                                                                                    |                                                                                                    |
| omoil:                                                                                                    |                                                                                                    |                                                                                                    |
|                                                                                                    |                                                                                                    |                                                                                                    |
| t                                                                                                    |                                                                                                    |                                                                                                    |
| "pola wymagane                                                                                                    |                                                                                                    |                                                                                                    |
| <ol> <li>Dla osób bez grupy akceptacji wybierany je<br/>w systemie Milenet dla Przedsiębiorstw będą w<br/>należy podać jednorazowe hasło z Tokena.</li> </ol> | st tylko sposób logowania. Należy zaznaczyć jedną z trzech opcji. Jeśli wy<br>vysyłane za pośrednictwem SMS na podany numer telefonu. Jesli wybran | ybrano "SMS", jednorazowe hasła do logowania/autoryzacji<br>io "Token" albo "Token lub SMS" podczas logowania/autory |
| 2) Oncia dla osób z podana grupa akcentacii                                                                                                    | Oznacza, że domyćlnym parzędziem autopyzacji będzie token, ale będzie                                                                              | możliwe przełaczenie na SMS                                                                                          |

4. W przypadku niedokonywania zmian w zakresie uprawnień do produktów oraz funkcjonalności sekcja V pozostaje niewypełniona.

5. Po wprowadzeniu wszystkich wymaganych danych dokument należy wydrukować i podpisany (zgodnie z reprezentacją oraz kartą wzorów podpisów) należy przekazać pracownikowi Banku.

| nr do        | <. 1013989:35:33                                         |
|--------------|----------------------------------------------------------|
| VI.          | Platforma Transakcyjna:                                  |
| VII.         | Finansowanie handlu (gwarancje i akredytywy):            |
| VIII.        | Dostęp do rachunków:                                     |
| IX.          | Konfiguracja uprawnień:                                  |
|              |                                                          |
|              |                                                          |
|              |                                                          |
|              | Za Klienta:<br>(podpisy osób upoważnionych)              |
|              | Adnotacje Banku (wypełnia pracownik Banku)               |
|              | Sprawdzono tożsamość osób, które podpisały dokument CIF: |
| Data:<br>XNU | pracownika:                                              |

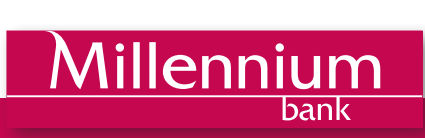